# **NEW ONLINE REGISTRATION**

## **www.cecil.edu/summercamps** REGISTRATION IS OPEN NOW! REGISTER EARLY TO RESERVE YOUR SPOT.

We are excited to offer you a new online registration process this year! To register,

### visit us at www.cecil.edu/summercamps and click on the registration button to begin!

If you have any questions regarding this process or if you need help with registration, email or give us a call: Learning4life@cecil.edu, 443-907-1378; 443-907-1386 or 443-907-1451.

When you hit the button to register, you will be directed to our new CampDoc online provider Sign-Up Page.

| campboc.com is t     | he leading electronic health |
|----------------------|------------------------------|
| doctors, n           | urses and directors.         |
| Email Address        |                              |
|                      |                              |
| Password             |                              |
|                      | I.                           |
| Forgot your password | 2                            |
|                      | LOG IN                       |
|                      | 0.0                          |
|                      | OR                           |

Once you sign up, you will be asked to enter your name, phone number and mailing address. You will then be asked to enter your child's name and birthday:

| Tell us about your participant for Cecil College Summer Camps      First Name     Middle Name     Last Name |  |
|----------------------------------------------------------------------------------------------------|--|
| * First Name * Last Name                                                                                    |  |
|                                                                                                    |  |
|                                                                                                    |  |
| * Sex * Date of Birth                                                                                       |  |
| Sex 🕶 Month 🐨 Day 🐨 Year                                                                                    |  |

Once you have entered your child's information, you will be asked to complete two processes:

#### 1) REGISTRATION 2) HEALTH PROFILE

At any point, you can click on your child's name in the left column to return to the main page:

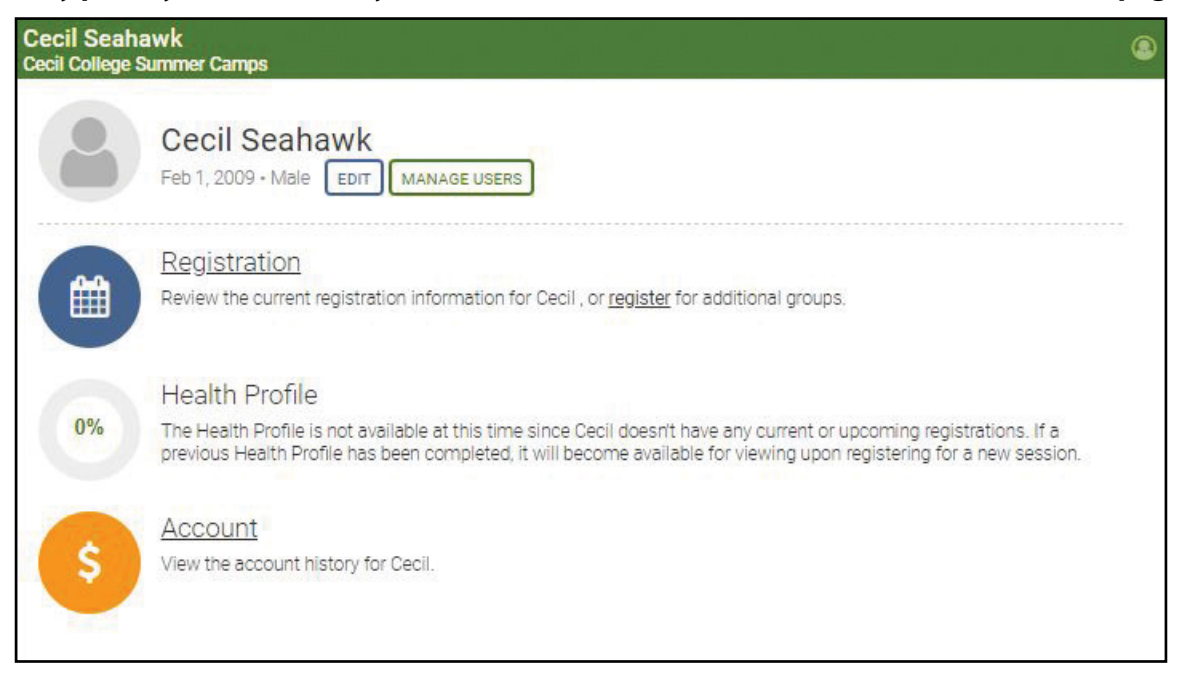

### 1) **REGISTRATION:**

When you begin the registration process to choose and sign up for your camps, you will click the Register for a <u>New Session</u> button:

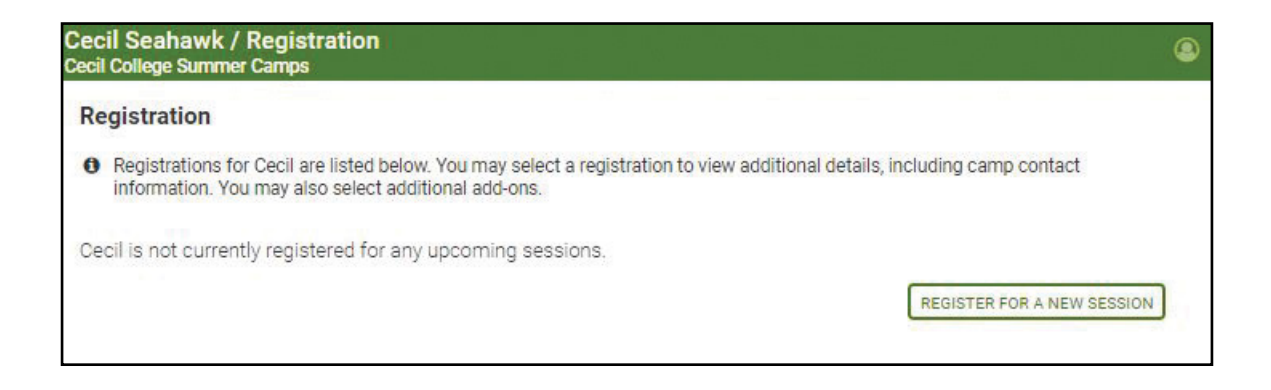

At this point, you will select a camp location (you can also choose <u>All Sessions</u> to see camps at all locations) – *please note that you can sign up for camps at multiple locations if you wish*.

## Once you choose a location, you will be brought to the menu of available camps for your child's age group:

| All Sessions                                                                                                    |                                                                 |
|----------------------------------------------------------------------------------------------------|-----------------------------------------------------------------|
| Chesapeake Wooden Boat Builders School                                                                                                    |                                                                 |
| Elkton Station                                                                                                    |                                                                 |
| Fair Hill Nature Center                                                                                                    |                                                                 |
| North East Campus                                                                                                    |                                                                 |
| Plumpton Park Zoo                                                                                                    |                                                                 |
| Q Search all 104 available sessions                                                                                                    |                                                                 |
| Veek 1                                                                                                    | SELECT AL                                                       |
| <ul> <li>12:30pm-3:30pm » Cecil Chefs - International Foods (KSC 505-01)</li> <li>Are you ready to move beyond peanut butter and jelly sandwiches after school? Learn how to make healthy and tasty treats for after school</li> </ul> | \$149.00<br>Jun 18, 2018 - Jun 22, 2018<br>24 spaces lef        |
| See All I 12:30pm-3:30pm » Video Game Animator (KSC 253-01) Have you ever thought you could come up with a better character than the ones in the games you are playing now? Here is your chance to                                     | <b>\$149.00</b><br>Jun 18, 2018 - Jun 22, 2018<br>22 spaces lef |
| See All<br>9am-12pm » App Attack! (KSC 589-01)<br>Dive into making your own apps, just like the ones you'd see on the App Store! Using a specialized app & game development tool, students                                             | <b>\$165.00</b><br>Jun 18, 2018 - Jun 22, 2018<br>20 spaces lef |
| See All                                                                                                    |                                                                 |
| <ul> <li>9am-12pm » Beginner Video Game Designer (KSC 252-01)</li> <li>Do you love playing video games? Learn what it takes to be a designer of your very own video game. From conception to final play, the game,</li> </ul>          | \$149.00<br>Jun 18, 2018 - Jun 22, 2018<br>22 spaces lef        |
| See All                                                                                                    |                                                                 |

You will see a number of different options and weeks. Choose the camps that best fit your child's interests, and be sure to check the times of those camps, whether they are morning, afternoon or all day camps.

Once you choose your camps, hit the <u>Continue</u> button – you will be directed to choose a t-shirt if you wish, it will ask if you have any coupon codes, and then to the Protection Plan. If you have insurance, you do not need to register for the Protection Plan (hit the Decline Protection Plan button).

Hit the **<u>Continue</u>** one last time to access the Confirmation and Payment portal.

| i conege carrier carries   |                                                                          | r-in stall 3            |
|----------------------------|--------------------------------------------------------------------------|-------------------------|
| onfirmation                |                                                                          |                         |
| ansactions                 |                                                                          |                         |
| ITEM                       |                                                                          | AMOUNT                  |
| TUITION 9am-3:30pm × YPTP  | The Emperor's New Clothers - The Musical (KSC 528-02) (\$375.00 Due Now) | \$375.00                |
| TUITION 12:30pm-3:30pm × 0 | Cecil Chefs - Breakfast & Desserts (KSC 505-02) (\$145.00 Due Now)       | \$145.00                |
| TUITION 9am-12pm × Nerf Bl | aster Camp (KSC 677-02) (\$119.00 Due Now)                               | \$119. <mark>0</mark> 0 |
|                            |                                                                          | Total: \$639.00         |
|                            |                                                                          | Due now: \$639.00       |
| New Method                 |                                                                          |                         |
| New Method                 | E CREDIT CARD                                                            | Ŧ                       |
| New Method                 | CREDIT CARD  BANK ACCOUNT Card Number:                                   |                         |
| New Method                 | CREDIT CARD  BANK ACCOUNT  Card Number:  Martha + Yara + 040             |                         |
| New Method                 | CREDIT CARD BANK ACCOUNT                                                 |                         |
| New Method                 | CREDIT CARD THE BANK ACCOUNT                                             |                         |
| New Method                 | CREDIT CARD BANK ACCOUNT                                                 |                         |
| New Method                 | CREDIT CARD TANK ACCOUNT                                                 |                         |
| New Method                 | CREDIT CARD BANK ACCOUNT                                                 |                         |
| New Method                 | CREDIT CARD BANK ACCOUNT                                                 | •                       |

Once camp payment information is submitted, you will receive an email that payment information has been received as well as a camp schedule. You will also receive a following confirmation email that your payment has been processed. You can come back online any time to review your camp options or add more camps.

If you have any questions regarding this process or if you need help with registration, email or give us a call:

> Learning4life@cecil.edu 443-907-1378; 443-907-1386 or 443-907-1451.

Once the registration process has been completed, you will be directed to complete the Health Profile Forms.

## 2) HEALTH PROFILE

#### Please Note!!

Health Profile forms must be 100% complete before your child/children can attend camp. You will receive a notification and email once the forms are complete.

#### To complete the Health Profile,

fill in all of the information provided on the checklist in the right hand column:

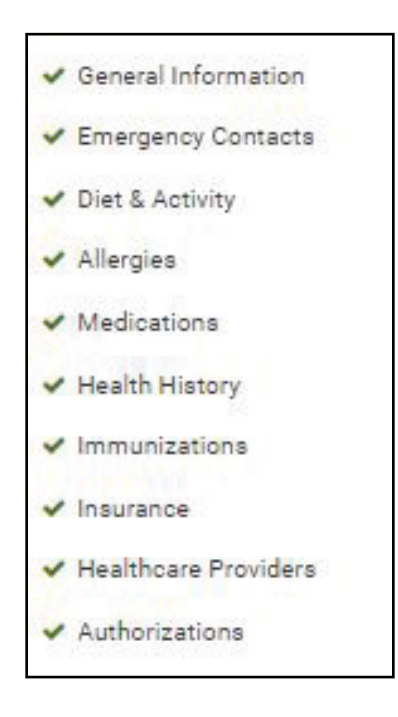

This information will need to fully complete before you can be registered for camp. This should take about 5-10 minutes to fill out. You will need to know the latest DTaP (diphtheria, tetanus, and pertussis) vaccine date for your child if available.

CONGRATULATIONS, YOUR CHILD IS NOW REGISTERED! WE CAN'T WAIT TO SEE THEM AT CAMP.

# **QUESTIONS??**

## **EMAIL OR CALL:**

Learning4life@cecil.edu

443-907-1378; 443-907-1386 or 443-907-1451